# Cheville Du robot NAO

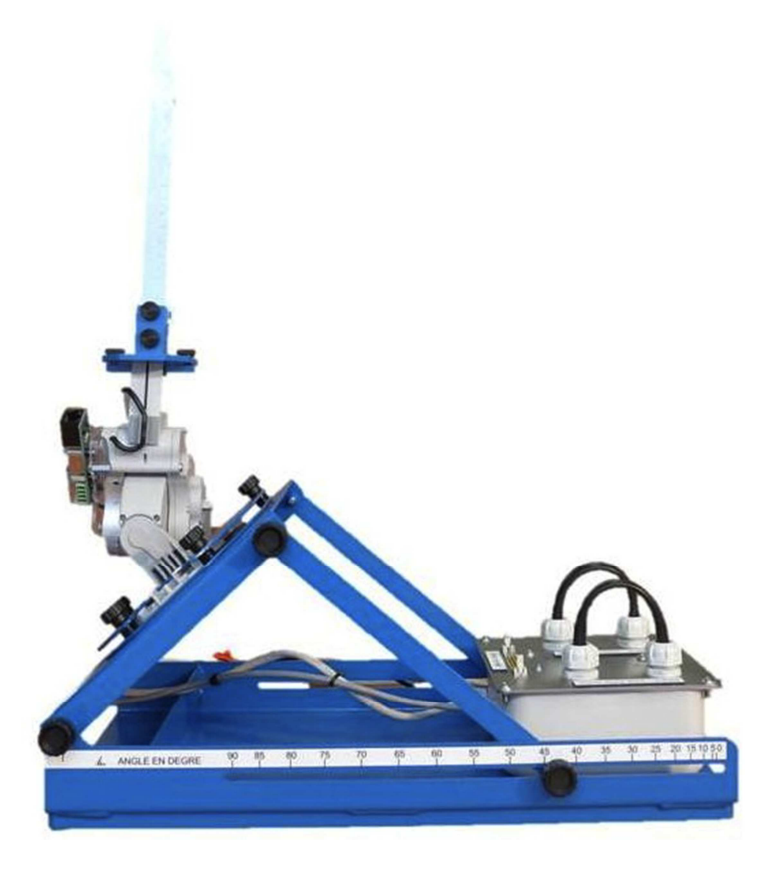

## **Dossier Ressource**

## **Dossier ressource**

### **TABLE DES MATIERES:**

| Ι.   | FAIRE FONCTIONNER LE SYSTEME          |   |
|------|---------------------------------------|---|
|      |                                       | 3 |
| í    | B. FAIRE UNE CAMPAGNE DE MESURES      | 4 |
| ١١.  | RESSOURCES DE SIMULATION NUMERIQUE    | 5 |
| 1    | A. SIMULATION DES SYSTEMES LINEAIRES  | 5 |
| E    | B. SIMULATION MECANIQUE               |   |
| (    | C. SIMULATION INFORMATIQUE            |   |
| III. | NOTIONS DE COURS                      |   |
| 1    | A. CHAINES FONCTIONNELLES - STRUCTURE |   |
| E    | B. LES DETECTEURS ET LES CAPTEURS     |   |
| (    | C. LES ACTIONNEURS                    |   |
| [    | D. Systemes Lineaires:                |   |
| E    | E. MECANIQUE:                         |   |

## I. FAIRE FONCTIONNER LE SYSTEME

#### A. **REPONSE A UNE SOLLICITATION**

- Mettre sous tension la cheville du robot NAO,
- Débrancher-brancher la connexion USB,
- Lancer le logiciel NAO Ankle Kit une 1<sup>ère</sup> fois, valider puis quitter,
- Lancer le logiciel NAO Ankle Kit une seconde fois,

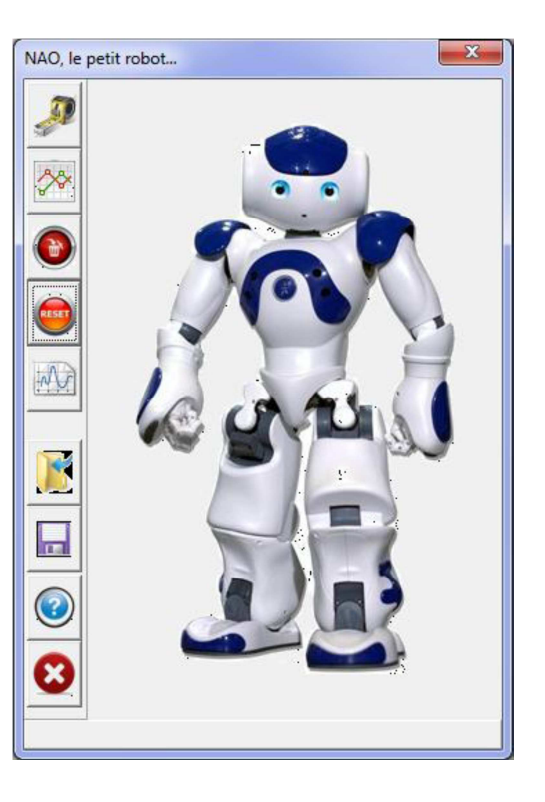

- Cliquer sur **Mesures**,
- L'écran Mesures apparaît,

| Mesures                                                                                               |                                                                                                    |                             |                                                                                                    |
|----------------------------------------------------------------------------------------------------|----------------------------------------------------------------------------------------------------|-----------------------------|----------------------------------------------------------------------------------------------------|
| Commande et mesures                                                                                   | Courbes de résultats                                                                                                    |                             |                                                                                                    |
| Entrées standa                                                                                        | rd Pilotage interactif                                                                                                    | Asservissement<br>réducteur | , <b>_</b>                                                                                                    |
| Entrées<br>Aucune<br>Echelon<br>Rampe<br>Parabole<br>Sinus<br>Courbe<br>- Tangage -<br>Durée (s) 2.00 | Paramètres<br>Amplitude (°) 10.0 •<br>Période (s) 0.1 •<br>Début (s) 0.0 •<br>Angle initial (°) 0.0 •<br>• Roulis •<br>Incrément de temps (s) 0.01 | Consigne<br>de tangage      | PID_ch<br>PID_ch<br>PID_ch<br>PiD_ch<br>PiD_ch |
|                                                                                                    | Mesure 🙀 Import                                                                                                    | ]                           | Fermer                                                                                                    |

- Choisir le mode Asservissement réducteur,
- Régler les paramètres Entrées, Amplitude, Durée et laisser l'incrément de temps à 0,01s,
- Régler le PID\_ch avec KP=1400, Ki=0, Kd=0,
- Cliquer sur Mesure puis observer le mouvement,

### **B. FAIRE UNE CAMPAGNE DE MESURES**

- Cliquer sur **Import**.
- Cliquer sur l'onglet Courbes de résultats,
- L'écran suivant apparaît,

| Mesures             |                      |                 |                |                    |                          |                    | ×               |
|---------------------|----------------------|-----------------|----------------|--------------------|--------------------------|--------------------|-----------------|
| Commande et mesures | Courbes de résultats |                 | 75             |                    |                          |                    |                 |
| Roulis              |                      | Tangage         | × 5            | kjouter 🔀 Sup      | oprimer                  |                    | 0               |
| Consigne            |                      | Consigne        | N° Ab<br>1 Ten | oscisse<br>nps (s) | Ordonnée<br>Angle réduct | eur tangage (deg   | rés             |
| Angle réducteur     | 01                   | Angle réducteur | 2 Ten          | nps (s)            | Com. tangag              | e cheville (degré: | :)              |
| Ecart               |                      | Ecart           |                |                    |                          |                    |                 |
| Com. moteur         |                      | Com. moteur     |                |                    |                          |                    |                 |
| Angle moteur        |                      | Angle moteur    |                |                    |                          |                    |                 |
| Ecart moteur        |                      | E cart moteur   |                |                    |                          |                    |                 |
| fréq. moteur        | 22-10                | fréq. moteur    |                |                    |                          |                    |                 |
| PW/M                |                      | PWM             | Manur          |                    |                          |                    |                 |
| Courant             | O C                  | Courant         | n°1 ☑<br>n°6 □ | n*2<br>n*7         | n°3 🔽<br>n°8 🕅           | n*4 🕅<br>n*9 📃     | n*5 📃<br>n*10 📃 |
|                     |                      |                 | M Tr           | acer Z Edite       | r 🕜                      |                    | E Fermer        |

- Cliquer sur **Ajouter** puis sur les grandeurs de la partie gauche de l'écran que vous souhaitez tracer,
- Cocher la ou les mesures à afficher,
- Cliquer sur **Tracer**,

Seules 10 mesures sont sauvegardées, si vous souhaitez en faire plus, vous devez effacer les mesures à partir de l'écran d'accueil.

### **II.** RESSOURCES DE SIMULATION NUMERIQUE

#### **A.** SIMULATION DES SYSTEMES LINEAIRES

1. Logiciel SimApp (notice simplifiée):

Ouvrir le logiciel SimApp:

• Cliquer sur Fichier puis Ouvrir pour ouvrir le fichier "\*.sap".

Voici le genre de fichier qui devrait apparaître:

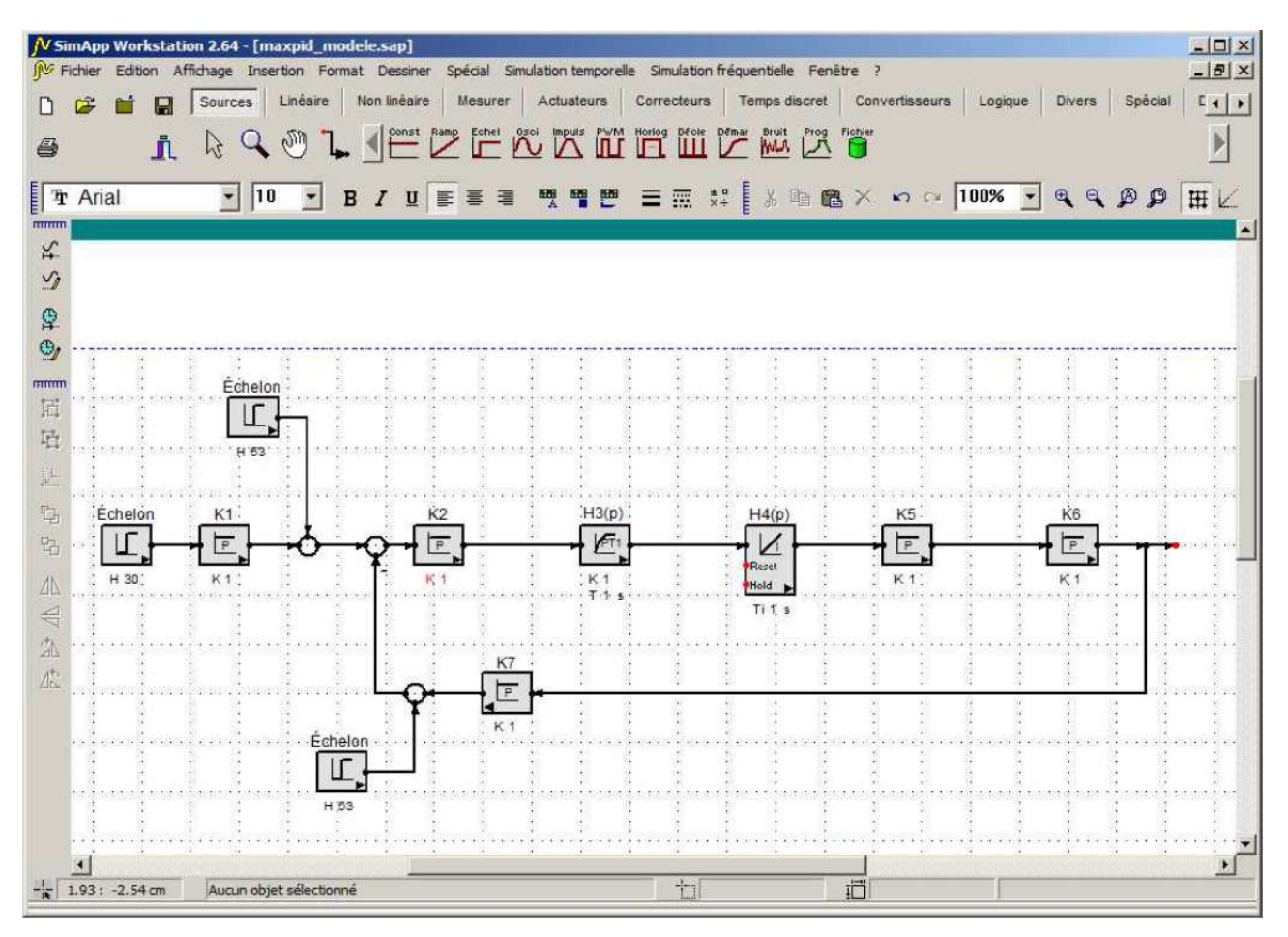

Pour modifier la valeur des coefficients présents dans le schéma-blocs, il suffit de faire un double-clic dans le bloc et de modifier les valeurs:

• Une fois les valeurs changées, cliquer sur OK.

Pour lancer la simulation, cliquer sur dans le menu de gauche

Cheville du robot NAO

#### 2. Logiciel Matlab / Simulink:

Lancement de Simulink:

Lancer le logiciel MATLAB-SIMULINK en double-cliquant sur l'icône MATLAB du bureau.

Une fois que MATLAB est ouvert, cliquer sur l'icône "Simulink Library" dans la barre de navigation.

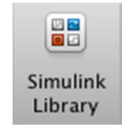

*Création d'un modèle sous la forme de schéma-bloc:* 

Dans la fenêtre "Simulink Library Browser", créer un nouveau modèle en cliquant sur "New Model".

*Pour vos modèles, vous utiliserez une bibliothèque de blocs prédéfinie appelée "Bibliothèque de SI" disponible dans la fenêtre "Simulink Library Browser".* 

Cette bibliothèque contient les blocs les plus courants que vous allez rencontrer dans les systèmes.

**Glisser-déplacer** dans la fenêtre du modèle les blocs que souhaitez utiliser pour votre modèle.

**Placer les blocs** dans la fenêtre du modèle et **relier les** directement en cliquant sur la sortie d'un bloc puis l'entrée du second bloc à relier.

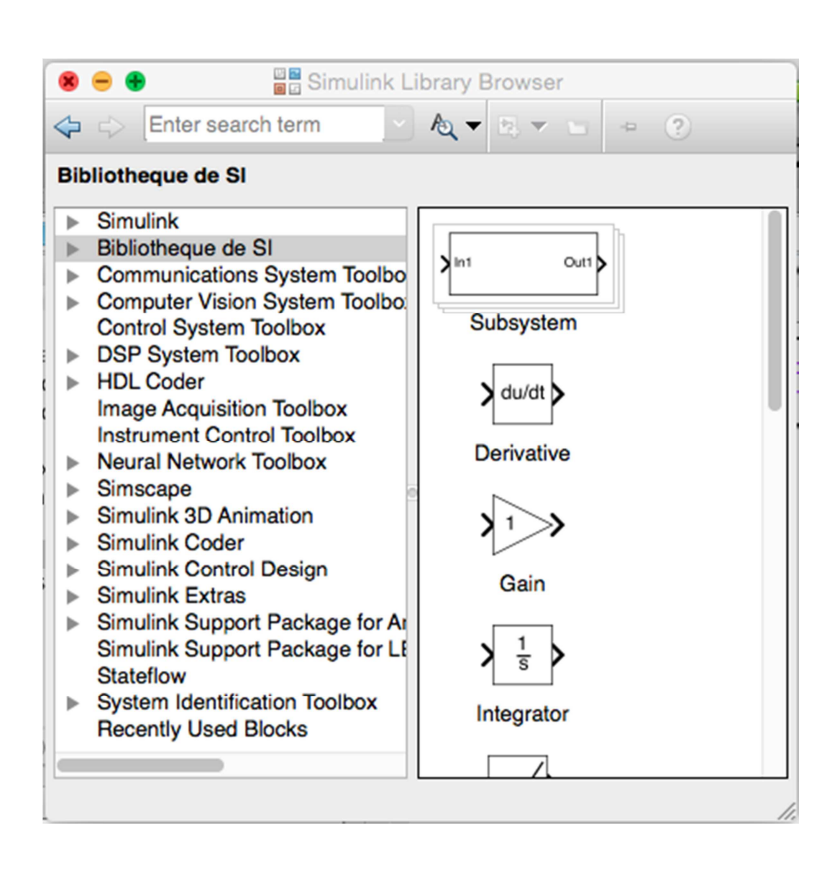

Affecter les bonnes valeurs numériques en double-cliquant dans chacun des blocs et en modifiant les paramètres.

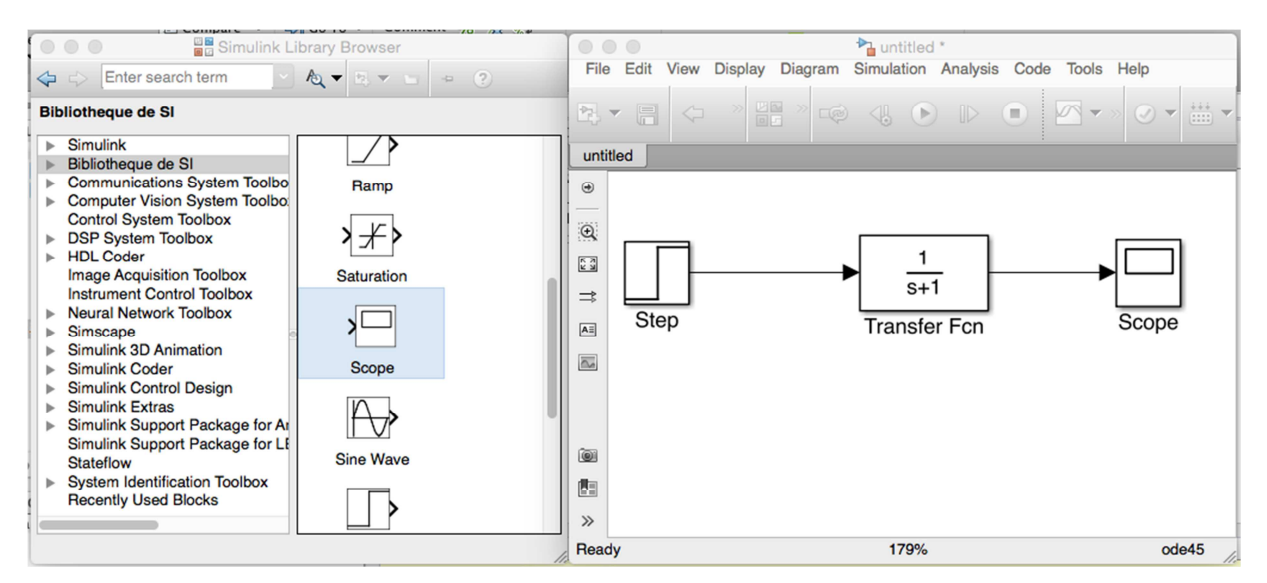

Plusieurs remarques:

- le bloc Transfert "Fcn" permet définir une fonction de transfert sous la forme d'une fraction rationnelle,
- le bloc "Scope" permet de définir une sortie et de l'afficher dans un graphe,
- le paramètre de Laplace est noté "s" au lieu de "p".

#### > Configurer et lancer une simulation:

Si votre schéma-bloc est bien construit, les entrées, les sorties et tout les blocs étant définis, vous pouvez passer à la simulation de votre qui calculera numériquement toutes les valeurs à afficher dans les Scopes.

**Ouvrir la configuration** de la simulation temporelle en allant dans la barre transversale du modèle et en ouvrant le Menu "Simulation" puis "Model Configuration Parameters".

Modifier la durée de la simulation dans la fenêtre "Simulation Time".

Pour **modifier le pas de calcul**, choisir l'option "Fixed-Step" de la fenêtre "Solver options" puis indiquer le pas de calcul dans le champ "Fixed-Step Size (fundamental sample time)". Valider par OK.

**Lancer** la simulation en cliquant sur l'icône "Run" de la barre transversale du modèle.

**Double-cliquer** dans le scope dont vous voulez visualiser le graphe.

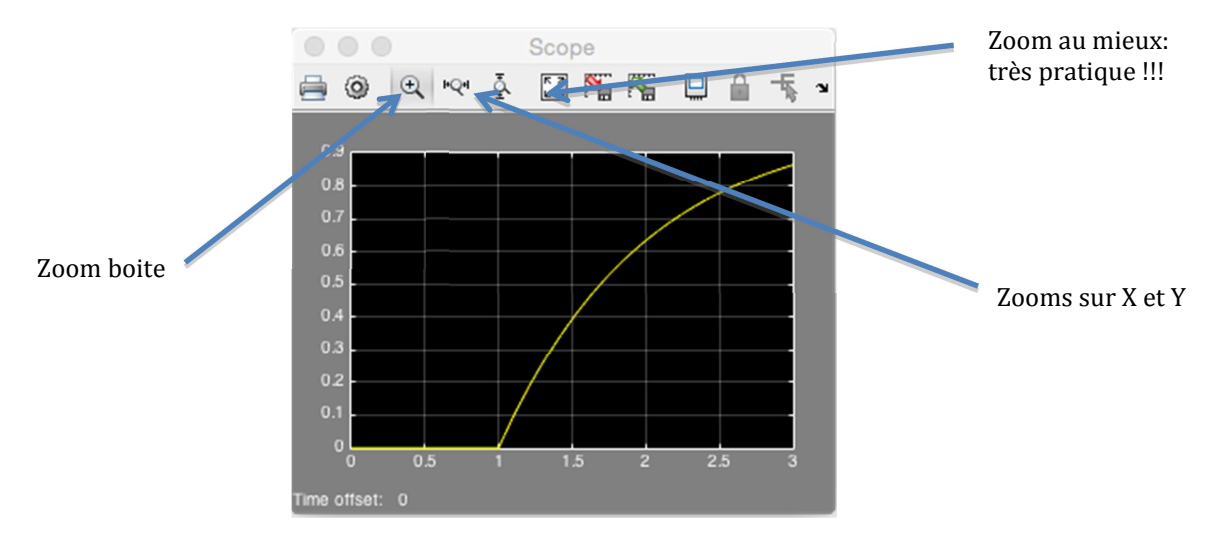

Récupérer les valeurs dans un fichier:

**Rajouter le bloc "To Workspace"** dans votre schéma et relier la sortie du système à l'entrée de ce bloc.

**Paramétrer** le bloc "To Workspace" en choisissant "Structure with time" dans le champ "Save format".

**Relancer** la simulation en cliquant sur "Run".

**Basculer** sur la fenêtre MATLAB et **double-cliquer** sur la variable "simout" de la fenêtre "Workspace".

Cette variable contient 2 variables : "time" et "signals".

**Copier les deux colonnes** de valeurs des variables "simout.time" et "simout.signals.values" dans un fichier texte.

Sauvegarder le fichier texte.

Cheville du robot NAO

#### **B.** SIMULATION MECANIQUE

#### 1. Solidworks

Le logiciel Solidworks permet de faire de la simulation sur des maquettes numérique virtuelles. Il permet de dessiner des pièces, réaliser, visualiser et représenter des assemblages de pièces.

Un mécanisme est construit en réalisant un assemblage de solides.

Chacun des solides est mis en position par rapport aux autres par des contraintes géométriques ou dimensionnelles.

*Pour ouvrir le fichier avec solidworks:* 

Vous ferez IMPERATIVEMENT une copie totale du dossier contenant la maquette numérique de votre système, copie sur laquelle vous travaillerez.

- Lancer le logiciel Solidworks du bureau;
- Ouvrir le fichier assemblage (\*.sldasm) de votre dossier contenant la maquette numérique.
- Remarque: Il est fortement possible que dans votre dossier, il y ait plusieurs fichiers assemblages. Dans ce cas, ouvrez le fichier se terminant par "meca3D\_eleve".
  - *Pour cacher une pièce:*

cliquer droit sur la pièce que vous souhaitez cacher dans l'arbre de construction, et sélectionner "Cacher les composants".

La manipulation est la même pour faire afficher la pièce à nouveau.

#### 2. Méca 3D

MECA3D est un logiciel de simulation mécanique à partir d'une maquette numérique au format SOLIDWORKS. Il permet de modéliser un mécanisme de solides et réaliser des études:

- cinématiques: déterminer des lois entrées sorties,
- statiques: déterminer des efforts à l'équilibre,
- dynamique: déterminer les efforts en fonction des mouvements imposés.
- ➢ Introduction: MECA3D dans SOLIDWORKS

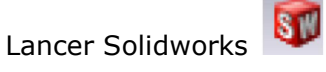

Ouvrir votre maquette numérique:

• Fichier > Ouvrir > "\*.sdlsm"

A gauche dans l'arbre de construction, vous voyez apparaître l'onglet MECA3D.

Si ce n'est pas le cas:

• Option > Compléments > Cocher la case MECA3D

Vous pouvez déjà vérifier si vous avez toutes les pièces du mécanisme.

Il manque des liaisons à modéliser afin de pouvoir simuler le fonctionnement du mécanisme.

Dans l'arbre de construction de gauche, vous visualisez l'étude mécanique en cours avec:

- les solides constituants le mécanisme,
- les **liaisons** entre les solides ou groupe de solides,
- la fonction "Analyse",
- les résultats (simulation et courbes des études menées).
- ➢ Ajouter une liaison

Pour ajouter une liaison:

• Clic droit sur Liaisons > Ajouter

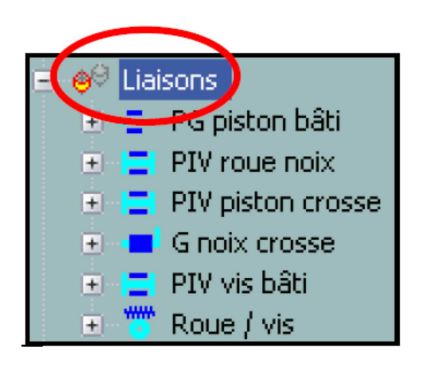

| $\sim$                                                                                                    |   |
|----------------------------------------------------------------------------------------------------|---|
| 👒 🖀 🙀 🧇 🔵                                                                                                    |   |
| 🖃 📲 Etude 04/11/2209 11:26:07                                                                                                    |   |
| - 🥢 Mécanisme                                                                                                    |   |
| - 😽 Pièces                                                                                                    |   |
| Carter_assemblé<1>                                                                                                    |   |
| Re roue axe<1>                                                                                                    |   |
|                                                                                                    |   |
|                                                                                                    |   |
|                                                                                                    |   |
|                                                                                                    | 2 |
| Wis_assemblee<1>                                                                                                    |   |
| Compléments SolidWorks                                                                                                    |   |
| Complements Solid WORKS                                                                                                    |   |
| Autotrace                                                                                                    |   |
| Autotrace     CoSMOSFloWorks 2008                                                                                                    |   |
| Autotrace     CoSMOSFIoWorks 2008     SolidWorks 20 Emulator     SolidWorks 20 Emulator                                                                                                    |   |
| Autotrace     COSMOSFloWorks 2008     SolidWorks 20 Emulator     SolidWorks 30 Meeting     SolidWorks 30 Meeting                                                                                                    |   |
| Autotrace     CoSMOSFloWorks 2008     SolidWorks 20 Emulator     SolidWorks 30 Meeting     SolidWorks MTS     SolidWorks XTS                                                                                                |   |
| Autotrace     COSMOSFloWorks 2008     SolidWorks 20 Emulator     SolidWorks 30 Meeting     SolidWorks 30 Meeting     SolidWorks MTS     SolidWorks XPS Driver     Autotrace complements                                     |   |
| Autotrace     COSMOSFloWorks 2008     SolidWorks 20 Emulator     SolidWorks 30 Meeting     SolidWorks 30 Meeting     SolidWorks MTS     SolidWorks MTS     SolidWorks XPS Driver     Autres compléments     Meca3d v8.0     |   |
| Autotrace     COSMOSFloWorks 2008     SolidWorks 20 Emulator     SolidWorks 20 Emulator     SolidWorks 30 Meeting     SolidWorks 30 Meeting     SolidWorks XPS Driver     Autres compléments     Meca3d v8.0     V          |   |
| Autotrace     COSMOSFIeWorks 2008     SolidWorks 20 Emulator     SolidWorks 20 Emulator     SolidWorks 30 Meeting     SolidWorks MTS     SolidWorks XPS Driver     Autres compléments     Meca3d v8.0                       |   |
| Autotrace     COSMOSFloWorks 2008     SolidWorks 20 Emulator     SolidWorks 20 Emulator     SolidWorks 30 Meeting     SolidWorks MTS     SolidWorks XP5 Driver     Autres compléments     Meca3d v8.0     OK Annuler        |   |
| Complements SolidWorks     Autorace     COSMOSFloWorks 2008     SolidWorks 20 Emulator     SolidWorks 20 Emulator     SolidWorks 30 Meeting     SolidWorks XPS Driver     Autres compléments     Meca3d v8.0     OK Annuler |   |
| Complements Jointrofits Autotrace COSMOSFloWorks 2008 SolidWorks 20 Emulator SolidWorks 20 Emulator SolidWorks 30 Meeting SolidWorks XPS Driver Autres compléments Meca3d v8.0 CK Annuler Etude 04/11/2009 11:26:07         |   |

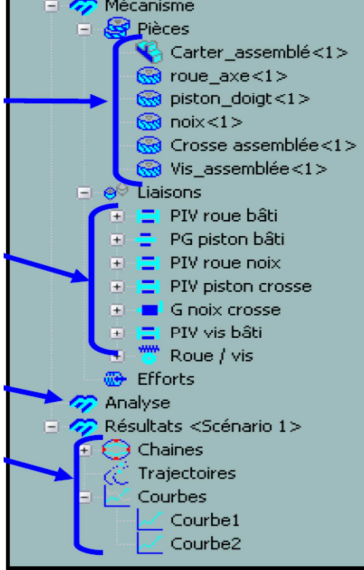

Choisir une liaison

- Sélectionner la liaison choisie,
- Cliquer sur suivant.

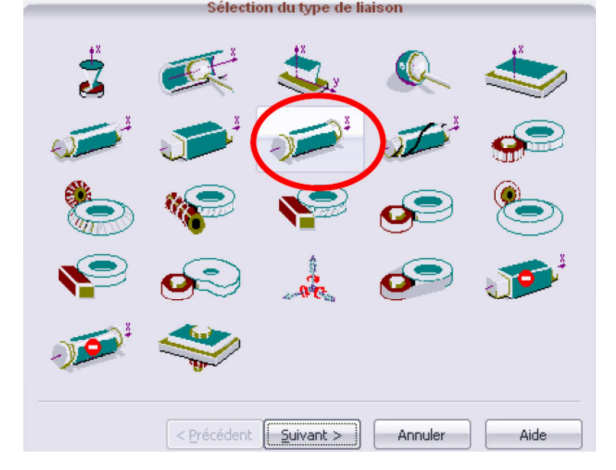

Nommer la liaison en indiquant le type de liaison ainsi que les deux pièces en contact.

Définir les deux pièces en contact;

- Cliquant sur les deux pièces dans la maquette,
- Ou en cliquant sur les deux pièces dans l'arbre de construction de l'étude à gauche.

|           | Sélection des pièces                                                            |
|-----------|---------------------------------------------------------------------------------|
| Nor<br>En | n : PIV roue_axe/carter<br>htre les pièces<br>roue_axe<1><br>Carter_assemblé<1> |
|           |                                                                                 |
|           | < <u>Précédent</u> <u>Suivant</u> > Annuler Aide                                |

Cliquer sur suivant. Sélectionner "Par objets".

- Sélectionner le premier objet puis avec CTRL enfoncée, sélectionner l'autre objet,
- Les deux objets apparaissent et deux drapeaux verts s'affichent à gauche si la liaison est bien définie.

| O Par contraintes                | A Face & Face & | 1@Carter_assemblé<br>2@roue_axe-1/axe | $\triangleright$ |
|----------------------------------|-----------------|---------------------------------------|------------------|
| Par objets     Saisle au clavier |                 |                                       |                  |
| Base idéale                      | _               |                                       |                  |
| 0: 0                             | 0               | 3.500000                              |                  |
| X: 0                             | 0               | 1.000000                              |                  |
| Y: -1.000000                     | 0               | 0                                     |                  |
| Z: 0                             | -1.000000       | 0                                     |                  |
|                                  |                 |                                       |                  |

Cliquer sur Terminer puis Annuler.

La nouvelle liaison apparaît dans l'arbre de construction de gauche.

Analyse mécanique

#### Graphe de structure:

Pour obtenir le graphe de liaison du mécanisme, il suffit d'effectuer un clic droit sur "Analyse" puis "Graphe de structure".

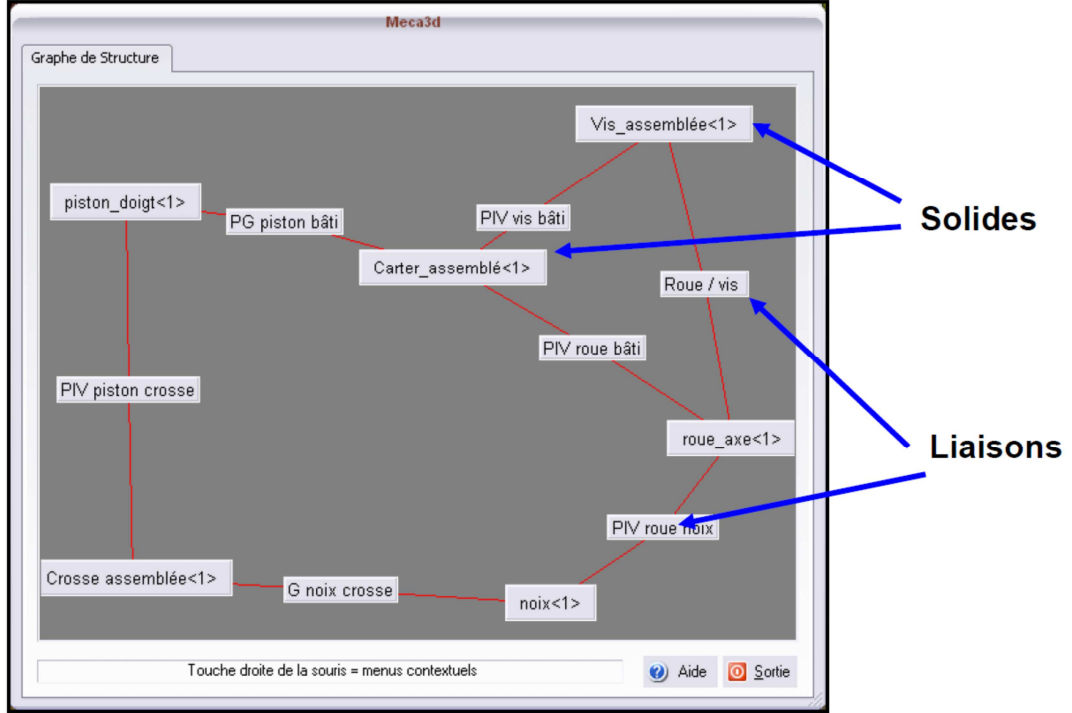

#### Calcul mécanique:

Pour lancer le calcul:

• Clic droit sur "Analyse" > Calcul mécanique.

| Analyse cinématique:                                                                                                    | Analyse statique:                                                                                                    |
|----------------------------------------------------------------------------------------------------|----------------------------------------------------------------------------------------------------|
| Le graphe de structure du mécanisme<br>présente 2 cycle(s) indépendant(s):<br>Le système cinématique comporte:<br>12 équation(s) et<br>12 inconnue(s) cinématique(s). | Le mécanisme comprend 5 pièce(s)<br>( bâti non compris ).<br>Le système statique comporte:<br>30 équation(s) et<br>30 inconnue(s) de liaison(s) et<br>0 inconnue(s) de effort(s) extérieur(s).<br>L'étude des efforts est possible |
| En résumé:<br>Le mécanisme est hyperstatique de degré 2<br>et possède un degré de mobilité égal à : 2                                                                 |                                                                                                    |
| et possede un degre de mobilité égal a : 2                                                                                                    | < Précédent Suivant > Annuler 4                                                                                                    |

MECA3D vous donne le degré d'hyperstaticité et le degré de mobilité du mécanisme.

Cliquer sur suivant. Dans l'écran suivant, vous devez définir les liaisons pilotées pour mettre en mouvement le mécanisme et obtenir les lois entrée-sortie. MECA3D appelle cela un scénario.

| _                                                                                                    | -    |                | Choix d    | es paramètre | es de calcul |             | -    |  |
|----------------------------------------------------------------------------------------------------|------|----------------|------------|--------------|--------------|-------------|------|--|
| Scénar                                                                                                    | in 1 | 1              |            |              |              |             |      |  |
|                                                                                                    |      |                |            |              |              |             |      |  |
| No                                                                                                    | o.   | Liaison        | Composante | Type Mvt.    | Vitesse      | Courbe      |      |  |
| 1                                                                                                    |      | 📑 PIV vis bâti | Rx(0.000   | Uniforme     | 1800.000000  |             |      |  |
| 2                                                                                                    | 2    | PG piston bâti | Rx(-1.000  | Uniforme     | 0.000000     |             |      |  |
| Mouvements d'entrée       Commentaires :         Type d'étude:       Etude cinématique         Nbre de positions:       100         Durée du mouvement (sec):       1.000000 |      |                |            |              |              |             |      |  |
|                                                                                                    |      |                |            | < Préce      | édent Calcu  | I Annuler A | \ide |  |

Ici le degré de mobilité cinématique étant de 2, il faut piloter 2 liaisons pour définir la position de tous les solides à chaque instant. Vous devez définir:

- le degré de liberté piloté « Composante » (Rotation ou translation),
- le type de mouvement (Uniforme, Position variable ou vitesse variable),

- la vitesse du mouvement considéré en tr/min ou m/s,
- le type d'étude (cinématique, statique, dynamique),
- le nombre de positions à calculer (100 c'est bien),
- la **durée du mouvement** total en seconde.

Cliquer ensuite sur calcul. Lorsque le calcul est achevé, cliquer sur Fin.

#### *Résultats du modèle*

#### Simulation:

Pour lancer la simulation:

 Clic droit sur "Résultats" > Simulation

Pour simuler le fonctionnement cliquer sur Play, le mécanisme s'anime.

#### **Courbes:**

Pour ajouter une courbe:

- Clic droit sur "Courbes" > Ajouter > Simple
- Cliquer sur l'onglet "Liaisons"
- Choisir la liaison en cliquant sur la liaison dans l'arbre de construction de gauche.
- Choisir de visualiser:
  - la position
    - o ou la vitesse
    - la composante en rotation ou en translation
- Cliquer sur Ajout.

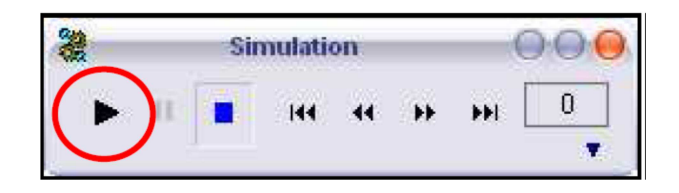

| Pièces Li                          | aisons                                              | fforts    |        |         |      |    |
|------------------------------------|-----------------------------------------------------|-----------|--------|---------|------|----|
| Liaison:                           | PG                                                  | piston ba | ŝti    |         |      |    |
| Type c<br>Po<br>Vit<br>Ac<br>O Ce  | e résultat<br>ittion)<br>esse<br>:élération<br>ntre |           |        |         |      |    |
| Composan<br>③ Rotatio<br>〇 Transla | es<br>1<br>tion                                     | ×         | ٧      | ₽Z      | Norm | ie |
|                                    |                                                     | : Garo    | H_3000 | nbiésti |      |    |
|                                    | 1                                                   |           |        |         |      |    |

Pour visualiser la courbe:

• Clic droit sur Courbe 1 > Afficher

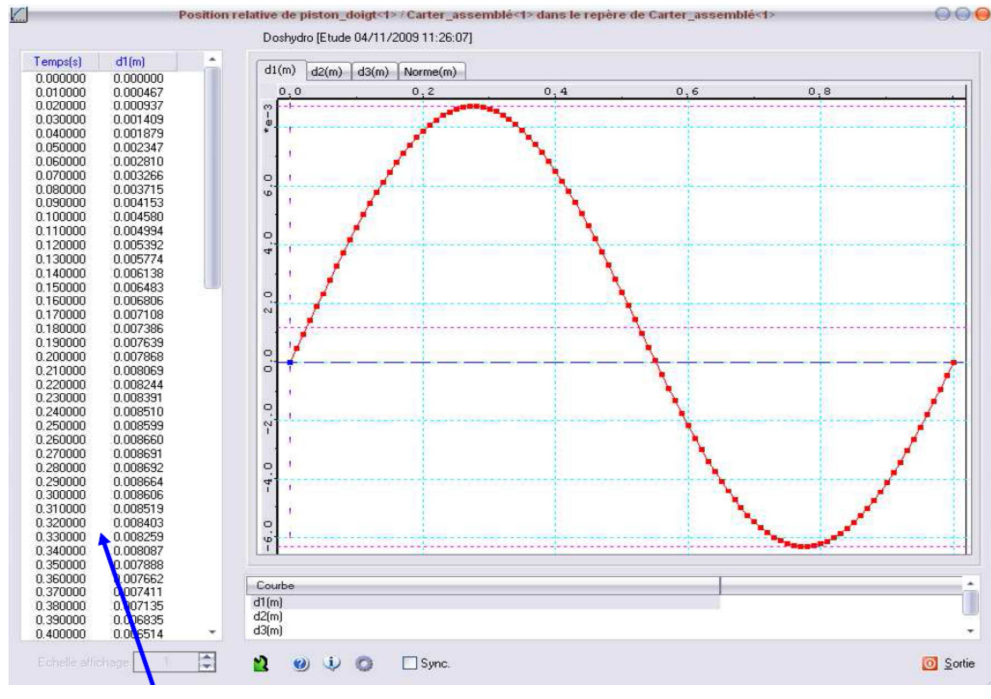

Pour exploiter la courbe dans excel, il suffit de:

• Clic droit dans le tableau de points de gauche > Créer un rapport

Choisir le répertoire de sauvegarde : **votre** dossier personnel

Cliquer sur OK.

Il suffit maintenant de copier-coller les valeurs du rapport dans un tableau excel.

| Générateur de rapport 😑 😑           |                                                                                                 |  |  |  |  |  |  |  |
|-------------------------------------|-------------------------------------------------------------------------------------------------|--|--|--|--|--|--|--|
| **                                  | Options<br>Courbe en cours O Toutes les courbes<br>Associer le graphique<br>Afficher le rapport |  |  |  |  |  |  |  |
| Répertoire<br>H:\CONSTRUCTION       | 1\PSI_2009_2010\C11\TP\D0SHYDR0\MEC                                                             |  |  |  |  |  |  |  |
| Nom du rapport                      |                                                                                                 |  |  |  |  |  |  |  |
| Doshydro 16-11-2009 11h 56min 16sec |                                                                                                 |  |  |  |  |  |  |  |
|                                     | OK Abandon                                                                                      |  |  |  |  |  |  |  |

#### C. SIMULATION INFORMATIQUE

#### 1. Tracé de courbes avec Python

Le module **pyplot** de la bibliothèque **matplotlib** permet de tracer rapidement des courbes. Le principe est de placer les valeurs des abscisses et des ordonnées dans 2 listes de même longueur.

Le fichier "*ecart\_reel\_simule\_temporelle.py*", à compléter, permet de superposer deux tracés dans une même figure.

Les deux premières lignes permettent l'importation des deux bibliothèques **numpy** et **matplotlib**:

import numpy as np import matplotlib.pyplot as plt

Il faut créer la liste commune des abscisses et les listes des données des grandeurs que l'on souhaite placer en ordonnée:

| t = np.array([])             | # | liste | des | valeurs | du | temps | en | secondes |
|------------------------------|---|-------|-----|---------|----|-------|----|----------|
| <pre>y1 = np.array([])</pre> | # | liste | des | valeurs | de | y1    |    |          |
| y2 = np.array([])            | # | liste | des | valeurs | de | y2    |    |          |

Pour **superposer les tracés** des données points par points, on utilise les commandes suivantes:

| <pre>plt.plot(t,y1,'g-')</pre> | # | tracé  | de | la   | courbe  | e yl | en   | vert  |
|--------------------------------|---|--------|----|------|---------|------|------|-------|
| <pre>plt.plot(t,y2,'r-')</pre> | # | tracé  | de | la   | courbe  | e y2 | en   | rouge |
| plt.show()                     | # | montre | la | ı fi | igure d | les  | trad | cés   |

On peut légender le graphe à l'aide des commandes suivantes:

| # titre du graphique                      |
|-------------------------------------------|
| <pre># titre de l'axe des abscisses</pre> |
| # titre de l'axe des ordonnées            |
| # mise en place d'une grille              |
|                                           |

Si l'on souhaite créer **plusieurs figures** de tracé, on peut utiliser les commandes suivantes:

```
fig1 = plt.figure()  # création d'une figure de tracé
fig11 = fig1.add_subplot(1,2,1)  # permet de créer une 1<sup>ère</sup> zone de
tracé dans un graphe
fig11.plot(x,y1)
fig12 = fig1.add_subplot(1,2,2)  # on créé une seconde zone
fig12.plot(x,y2)
plt.show()
```

#### 2. Excel: utiliser un tableur

Un tableur est un logiciel qui permet de travailler une grande quantité de nombres, afin d'en faire des traitements ou des représentations.

#### ➤ Lancement du tableur

Le tableur se lance en double cliquant sur l'icône de raccourci créé sur le bureau de Windows, ou par l'intermédiaire du "menu démarrer" de Windows.

| Microsoft   | Ixcel - Classeur1   |              |                |             |             |            |            |   |          |      |       |         |         |     |
|-------------|---------------------|--------------|----------------|-------------|-------------|------------|------------|---|----------|------|-------|---------|---------|-----|
| E Boher Edi | tion Affichage Inse | rtion Format | Qublis Données | Fegètre 2 A | kdobe PQ#   |            |            |   |          |      |       |         |         | 8 > |
|             | 🗃 🖪 💞  X 🖻          | h 🖪 🛷 🕨      | 0 + Ci + 🔍     | Σ 🗊 6       | 호나 국나 (A) 4 | 3 100% · ( | 2 . Arid   |   | 10 - G . | ISEE | :=⊞ € | 14 43 E | · ۵ · Δ |     |
| -           |                     |              |                |             |             |            |            |   |          |      |       |         |         |     |
| A1          | -                   |              |                |             |             |            |            |   |          |      |       |         |         |     |
| A           | B                   | С            | D              | E           | F           | G          | н          |   | J        | К    | L     | м       | N       | -   |
| 1           |                     |              |                |             |             |            |            |   |          |      |       |         |         |     |
| 2           |                     |              |                |             |             |            |            |   |          |      |       |         |         |     |
| 3           |                     |              |                |             |             |            |            |   |          |      |       |         |         |     |
| 4           |                     |              |                |             |             |            |            |   |          |      |       |         |         |     |
| 5           |                     |              |                |             |             |            |            |   |          |      |       |         |         |     |
| 7           |                     |              |                |             |             |            |            |   |          |      |       |         |         |     |
| 8           |                     |              |                |             |             |            |            |   |          |      |       |         |         |     |
| 9           |                     |              |                |             |             |            |            |   |          |      |       |         |         |     |
| 10          |                     |              |                |             |             |            |            |   |          |      |       |         |         |     |
| 11          |                     |              |                |             |             |            |            |   |          |      |       |         |         |     |
| 12          |                     |              |                |             |             |            |            |   |          |      |       |         |         |     |
| 13          |                     |              |                |             |             |            |            |   |          |      |       |         |         |     |
| 14          |                     |              |                |             |             |            |            |   |          |      |       |         |         |     |
| 16          |                     |              |                |             |             |            |            |   |          |      |       |         |         |     |
| 17          |                     |              |                |             |             |            |            |   |          |      |       |         |         |     |
| 18          |                     |              |                |             |             |            |            |   |          |      |       |         |         |     |
| 19          |                     |              |                |             |             |            |            |   |          |      |       |         |         |     |
| 20          |                     |              |                |             |             |            |            |   |          |      |       |         |         |     |
| 21          |                     |              |                |             |             |            |            |   |          |      |       |         |         |     |
| 22          |                     |              |                |             |             |            |            |   |          |      |       |         |         |     |
| 23          |                     |              |                |             |             |            |            |   |          |      |       |         |         |     |
| 26          |                     |              |                |             |             |            |            |   |          |      |       |         |         |     |
| 26          |                     |              |                |             |             |            |            |   |          |      |       |         |         |     |
| 27          |                     |              |                |             |             |            |            |   |          |      |       |         |         |     |
| 28          |                     |              |                |             |             |            |            |   |          |      |       |         |         |     |
| 29          |                     |              |                |             |             |            |            |   |          |      |       |         |         |     |
| 30          |                     |              |                |             |             |            |            |   |          |      |       |         |         |     |
| 31          |                     |              |                |             |             |            |            |   |          |      |       |         |         |     |
| 32          |                     |              |                |             |             |            |            |   |          |      |       |         |         | - 6 |
| 33          |                     |              |                |             |             |            |            |   |          |      |       |         |         | -15 |
| I I P H Fe  | ull1 / Foul2 / Fo.  | 10/          |                |             |             |            |            | 1 |          |      |       |         | 1993    | M   |
| Dentin + D  | Ermet automa        | times > >    |                | 4 8 4       |             |            | <b>a</b> . |   |          |      |       |         |         |     |
|             |                     | oders . / .  |                | - (a) -     |             |            |            |   |          |      |       |         |         |     |
| ret         |                     |              |                |             |             |            |            |   |          |      |       | NUM     |         |     |

#### Tracé graphique des résultats

Surligner à la souris la plage de données qui est intéressante.

|    | Α   | В     |  |
|----|-----|-------|--|
| 1  |     |       |  |
| 2  | Х   | Y (X) |  |
| 3  | 0   | 3     |  |
| 4  | 1   | 4     |  |
| 5  | 2,2 | 3     |  |
| 6  | 4   | 6,1   |  |
| 7  | 5,7 | 4,5   |  |
| 8  | 10  | 3     |  |
| 9  |     |       |  |
| 10 |     |       |  |

Choisir le menu "Insertion/Graphique".

#### Sélectionner le type de graphique souhaité Assistant Graphique - Étape 1 sur 4 - Type de Graphique ? 🗙

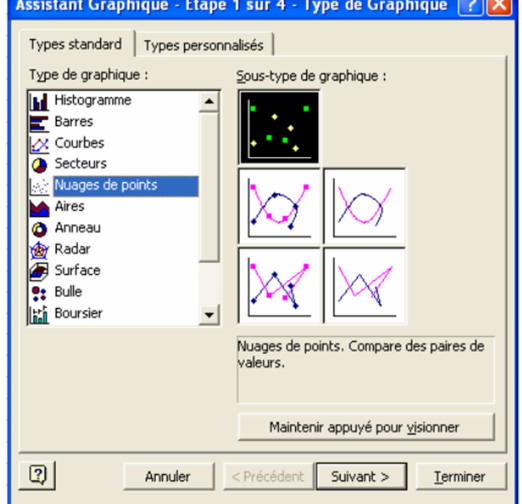

#### > Ecriture des données

Les données s'entrent dans les cases, de manière verticale.

| or E | 1 45   | 3 **  | V De     | in roma | 1.200 | - Louis | a 7 | 070 4 | A000e | 10 | 00% | - 🔊 | 1 Arte |    | - 10 | - | <br> | Let 1 | <br> |         |   | - 0- | A |
|------|--------|-------|----------|---------|-------|---------|-----|-------|-------|----|-----|-----|--------|----|------|---|------|-------|------|---------|---|------|---|
|      |        |       |          | - 44 V  |       |         |     | (L) / | 2     |    |     | ·   |        |    |      |   | <br> |       |      | - ,00 - |   |      | - |
| B9   |        |       |          |         |       |         |     |       |       |    |     |     |        |    |      |   |      |       |      |         |   |      |   |
|      | A      | E     | 1        | С       |       | D       |     | E     |       | F  | G   |     | н      | 1  |      | J |      | ĸ     | L    |         | М | 1    | 4 |
|      |        |       |          |         |       |         |     |       |       |    |     |     |        |    |      |   |      |       |      |         |   |      |   |
|      | 0      | 1(4)  | 3        |         |       |         |     |       |       |    |     |     |        |    |      |   |      |       |      |         |   |      |   |
|      | 1      |       | 4        |         |       |         |     |       |       |    |     |     |        |    |      |   |      |       |      |         |   |      |   |
|      | 2,2    |       | 3        |         |       |         |     |       |       |    |     |     |        |    |      |   |      |       |      |         |   |      |   |
|      | 6.7    |       | 6,1      |         |       |         |     |       |       |    |     |     |        |    |      |   |      |       |      |         |   |      |   |
|      | 10     |       | 3        |         |       |         |     |       |       |    |     |     |        |    |      |   |      |       |      |         |   |      |   |
|      |        |       |          |         |       |         |     |       |       |    |     |     |        |    |      |   |      |       |      |         |   |      |   |
|      |        |       |          |         |       |         |     |       |       |    |     |     |        |    |      |   |      |       |      |         |   |      |   |
|      |        |       |          |         |       |         |     |       |       |    |     |     |        |    |      |   |      |       |      |         |   |      |   |
|      |        |       |          |         |       |         |     |       |       |    |     |     |        |    |      |   |      |       |      |         |   |      |   |
|      |        |       |          |         |       |         |     |       |       |    |     |     |        |    |      |   |      |       |      |         |   |      |   |
|      |        |       |          |         |       |         |     |       |       |    |     |     |        |    |      |   |      |       |      |         |   |      |   |
|      |        |       |          |         |       |         |     |       |       |    |     |     |        |    |      |   |      |       |      |         |   |      |   |
|      |        |       |          |         |       |         |     |       |       |    |     |     |        |    |      |   |      |       |      |         |   |      |   |
|      |        |       |          |         |       |         |     |       |       |    |     |     |        |    |      |   |      |       |      |         |   |      |   |
|      |        |       |          |         |       |         |     |       |       |    |     |     |        |    |      |   |      |       |      |         |   |      |   |
|      |        |       |          |         |       |         |     |       |       |    |     |     |        |    |      |   |      |       |      |         |   |      |   |
|      |        |       |          |         |       |         |     |       |       |    |     |     |        |    |      |   |      |       |      |         |   |      |   |
|      |        |       |          |         |       |         |     |       |       |    |     |     |        |    |      |   |      |       |      |         |   |      |   |
|      |        |       |          |         |       |         |     |       |       |    |     |     |        |    |      |   |      |       |      |         |   |      |   |
|      |        |       |          |         |       |         |     |       |       |    |     |     |        |    |      |   |      |       |      |         |   |      |   |
|      |        |       |          |         |       |         |     |       |       |    |     |     |        |    |      |   |      |       |      |         |   |      |   |
|      |        |       |          |         |       |         |     |       |       |    |     |     |        |    |      |   |      |       |      |         |   |      |   |
|      |        |       |          |         |       |         |     |       |       |    |     |     |        |    |      |   |      |       |      |         |   |      |   |
|      |        |       |          |         |       |         |     |       |       |    |     |     |        |    |      |   |      |       |      |         |   |      |   |
|      |        |       |          |         |       |         |     |       |       |    |     |     |        |    |      |   |      |       |      |         |   |      |   |
|      | Feuilt | /Fect | 2 / Feul | 37      |       |         |     |       |       |    |     |     |        | 11 |      |   |      |       |      |         |   |      |   |

| Ins | ertion        | Format            | Outils | Données |
|-----|---------------|-------------------|--------|---------|
|     | ⊆ellule       | es                |        |         |
|     | Lignes        | ;                 |        |         |
|     | Coloni        | nes               |        |         |
|     | Feuille       | •                 |        |         |
| · 🛍 | <u>G</u> raph | ique              |        |         |
| -   |               |                   |        |         |
|     | Saut o        | le page           |        |         |
| f*  | Eoncti        | ion               |        |         |
|     | Nom           |                   |        | •       |
| 咨   | Comm          | ient <u>a</u> ire |        |         |
| -   | Impage        |                   |        |         |
|     | Inage         | ;                 |        | ,       |
|     | Objet         |                   |        |         |
| 1 🙆 | Lien h        | ypertexte         | э (    | trl+K   |

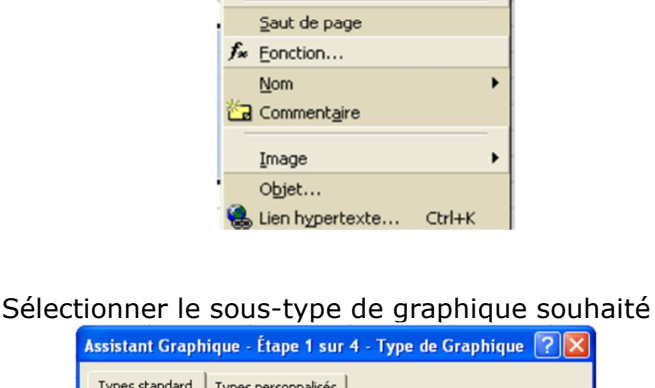

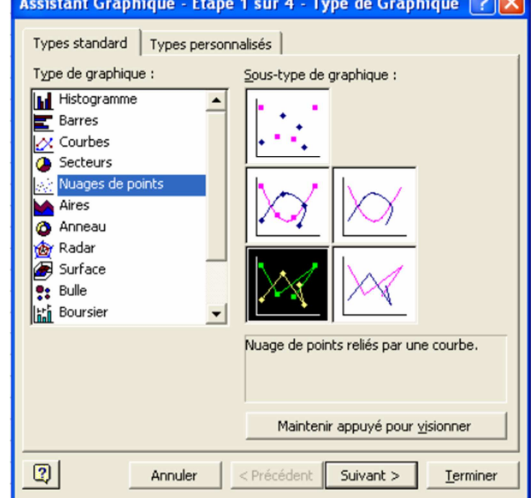

#### Cliquer sur "Terminer".

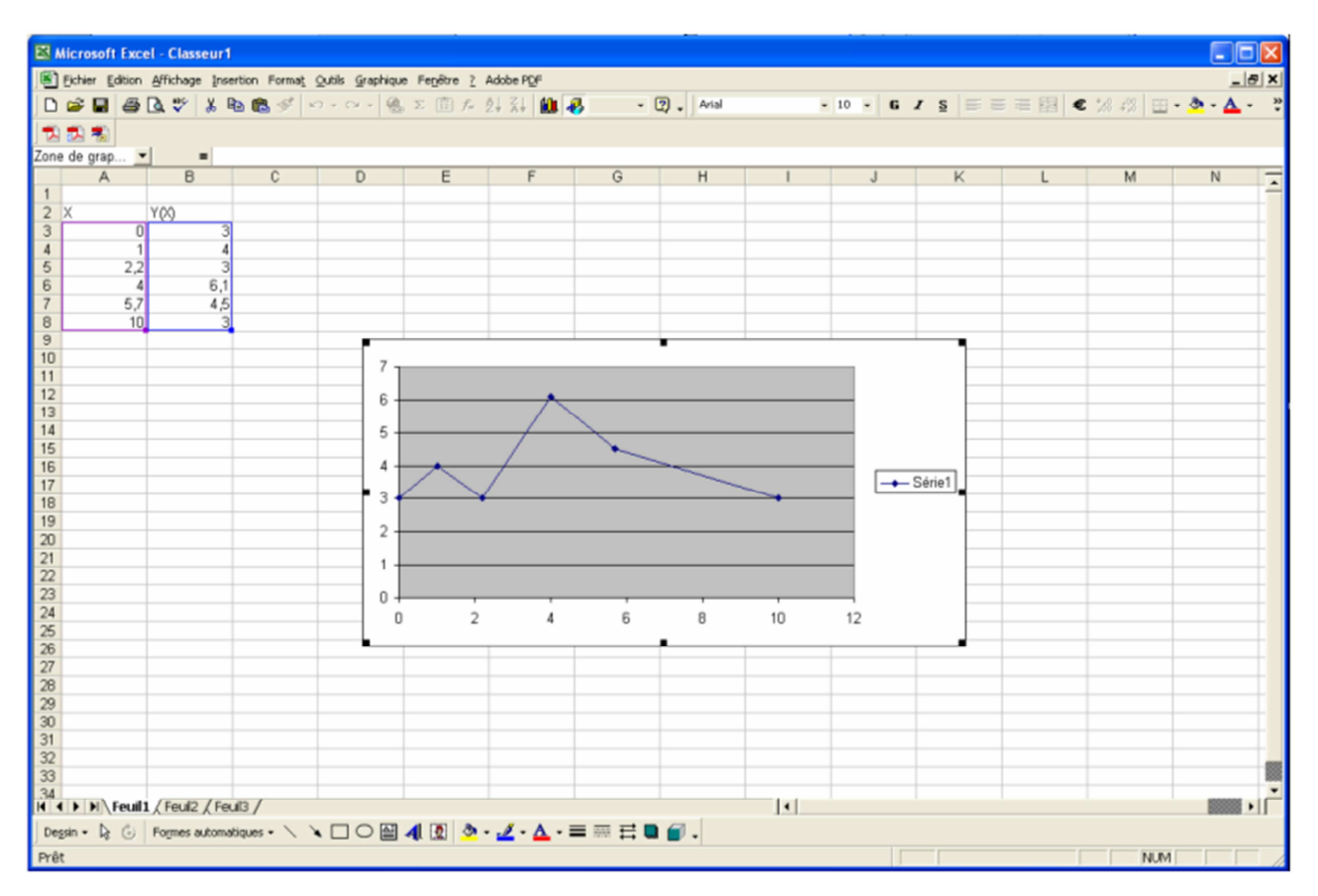

Redimensionner au besoin le graphique avec les poignées de sélection.

## III. NOTIONS DE COURS

A. CHAINES FONCTIONNELLES - STRUCTURE

- **B.** Les detecteurs et les Capteurs
- C. LES ACTIONNEURS
- **D.** Systemes Lineaires:
- E. MECANIQUE: